Universitat de Barcelona

# Steps to create your own quiz on *Moodle*

Cooperative Audiovisual Comprehension Project

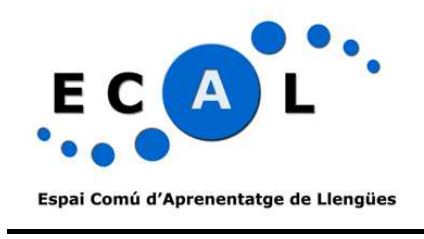

Maria del Mar Suárez Vilagran

Facultat de Formació del Professorat

2008

# Steps to create your own quiz on Moodle

| 1. Setting the parameters of your quiz       |    |
|----------------------------------------------|----|
| 2. Editing your quiz                         |    |
| 2.1 CREATING THE CATEGORY OF YOUR QUESTIONS: |    |
| 2.2 CREATING THE QUESTIONS                   | 9  |
| 2.2.1. Essay question                        | 9  |
| 2.2.2 MATCHING QUESTION                      |    |
| 2.2.3 CLOZE                                  |    |
| 2.2.4 MULTIPLE CHOICE                        | 16 |
| 2.2.5 SHORT ANSWER                           |    |
| 2.2.6 TRUE / FALSE                           |    |
| 3. Finalizing your quiz                      |    |
|                                              |    |

This guide has been created for those students who have been assigned a local teacher role in a Moodle quiz so that they can create the quiz and build it themselves onto Moodle for their classmates to answer it. The instructions regarding embedding videos are specially for those students participating in the Cooperative Audiovisual Comprehension Project (ECAL).

*N.B.:* Moodle may have been updated after this guide was written; therefore, some screenshots may present small differences with what you can actually see on screen.

# 1. Setting the parameters of your quiz

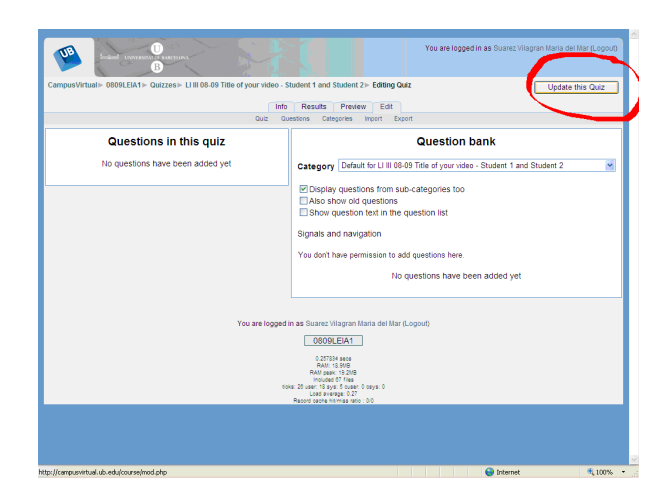

Enter your quiz and press 'Update this quiz' (top right)

#### a) General section: Write the name of your quiz following this pattern:

Course short name Course year Title of your video – Student 1 and Student 2

Example: Ll III 08-09 What's Virgin Mean – John Doe & Jane Doe

N.B.: L1 III 08-09 will always stay the same; "Title of your video" is to be changed and Student 1 Name & Surname and Student 2 Name & Surname means the name and surname of the creators of the quiz (although your teacher will probably have written them already).

b) Timing and display: don't modify anything.

c) Attempts: make sure it is set to 1 attempt and that "adaptive mode" is set to "No".

d) Grades: grading method should be set to 1 attempt.

e) Review options: uncheck the first three checkboxes on the left.

f) Security: show "quiz" in a secure window 'yes'.

g) Common module settings and overall feedback: don't modify anything.

h) Once you've modified everything you've been told to, **press "Save and display**". You will be taken to another page. If you press "Save and return to course", you will have to click on the quiz again to enter it. Oh, well...

| General                             |                                                      |                          |
|-------------------------------------|------------------------------------------------------|--------------------------|
| Nome                                |                                                      |                          |
| Naille                              | LI III 08-09 Title of your video - Student T and Stu | tent 2                   |
| Introduction 🤭                      |                                                      |                          |
|                                     |                                                      |                          |
| Trebuchet 💉 1 (8 pt)                | 💌 💌 Lang 💌 🖪 🖌 🛄 🕤                                   | ×₂ ײ   8∐   ≤∩ 04        |
|                                     | 日日 律 律   🍢 🐴   — 🕹 🝩 🗰 🍕                             | 🖾 🗔 🥹 📶 🧇 😭 🔿 🔯          |
|                                     |                                                      | ~                        |
| Name your vid                       | leo as above in the title.                           | Here you are to          |
| write o little ex                   | relevation of what you (                             | re going to see          |
| white a little e2                   | planaton of what you a                               | ite going to see.        |
| You will not n                      | nodify anything else on t                            | ihis page, will 🥃        |
| Camí:                               |                                                      |                          |
| (? *****                            |                                                      |                          |
|                                     |                                                      |                          |
|                                     |                                                      |                          |
| Timing                              |                                                      |                          |
| Open the quiz @                     |                                                      | Disable                  |
| Close the quit @                    | ZZ Y Pebruary Y 2003 Y 15 Y 11                       |                          |
| ciose tile quiz 🌏                   | 22 V February V 2009 V 15 V 11                       | Disable                  |
| Time limit (minutes) 🤭              | 0 Enable                                             |                          |
| Time delay between first and second | None 💌                                               |                          |
| attempt 🤭                           |                                                      |                          |
| Time delay between later attempts 🧿 | None                                                 |                          |
| Display                             |                                                      |                          |
| Display                             |                                                      |                          |
| Questions per page 🍘                | Unlimited 💌                                          |                          |
| Shuffle questions 🥐                 | No 💌                                                 |                          |
| Shuffle within questions 👩          | Yes 💙                                                |                          |
|                                     |                                                      |                          |
| Attempts                            |                                                      |                          |
| Attempts allowed 1                  | 1 attempt                                            |                          |
| Each attempt builds on the last     | No. Y                                                |                          |
| Adaptiva mada                       | No. 11                                               |                          |
| Adaptive mode                       | NO M                                                 |                          |
| Grades                              |                                                      |                          |
|                                     |                                                      |                          |
| Adaptive mode 🥐                     | No Y                                                 |                          |
|                                     |                                                      |                          |
| Grades                              |                                                      |                          |
|                                     |                                                      |                          |
| Grading method                      | First attempt                                        |                          |
| Apply penalties 🥐                   | Yes 🗸                                                |                          |
| Decimal digits in grades (?)        | 2 4                                                  |                          |
|                                     | 2                                                    |                          |
|                                     |                                                      |                          |
| Review options (?)                  |                                                      |                          |
| Immediately after the attempt       | later while the quiz is still open                   | After the quit is closed |
| initiaediately after the attempt    | Later, while the quiz is still open                  | After the quizis closed  |
|                                     |                                                      |                          |
| Responses                           | Responses                                            | V Responses              |
|                                     | V Reedback                                           | Allswers<br>Eeedback     |
| Caparal foodback                    | Conoral foodback                                     | Conoral foodback         |
|                                     | V Scores                                             | V Scores                 |
| Overall feedback                    | Overall feedback                                     | Overall feedback         |
|                                     |                                                      |                          |
| 0                                   |                                                      |                          |
| security                            |                                                      |                          |
| Show quiz in a "secure" window      | Yos W                                                |                          |
| Dequire exercised                   |                                                      |                          |
| Require password                    | Unmask                                               |                          |
| Require network address 🕐           |                                                      |                          |
|                                     |                                                      |                          |
| - Common module settings            |                                                      |                          |
| common module settings              |                                                      | * Show Advanced          |
|                                     |                                                      |                          |
| Group mode (?)                      | Separate groups 🎽                                    |                          |
| Visible                             | Show 😽                                               |                          |
| ID number 🕐                         |                                                      |                          |
| Oradat                              |                                                      |                          |
| Grade category                      | Uncategorised 💙                                      |                          |
|                                     |                                                      |                          |

| Group mode 🥐            | Separate groups V                                       |
|-------------------------|---------------------------------------------------------|
| Visible                 | Show 🗸                                                  |
| ID number 🥐             |                                                         |
| Grade category          | Uncategorised V                                         |
|                         |                                                         |
| Overall feedback 🍘 ———— |                                                         |
| Grade boundary          | 100%                                                    |
| Feedback                |                                                         |
| Grade boundary          |                                                         |
| Feedback                |                                                         |
| Grade boundary          |                                                         |
| Feedback                |                                                         |
| Grade boundary          |                                                         |
| Feedback                |                                                         |
| Grade boundary          |                                                         |
| Feedback                |                                                         |
| Grade boundary          | 0%                                                      |
| citate soundary         | Add 3 more feedback fields                              |
|                         |                                                         |
|                         | Save and return to course Save and display Cancel       |
|                         | There are required fields in this form marked*.         |
|                         |                                                         |
| You                     | are logged in as Suarez Vilagran Maria del Mar (Logout) |
|                         | 0809LEIA1                                               |
|                         | 0.333548 secs                                           |
|                         | RAM peak: 24.7MB<br>Included 13 files                   |
| ieto                    | fiela: 33 usar 24 suar 4 eusar 6 esuar 6                |

# 2. Editing your quiz

# **2.1 CREATING THE CATEGORY OF YOUR QUESTIONS:**

Press categories (right in the middle).

|                                                                                                    | You are logged in as Suarez Wisgran Maria del Ma                                                          |  |  |  |
|----------------------------------------------------------------------------------------------------|----------------------------------------------------------------------------------------------------|--|--|--|
| CampusVirtual >> 0809LEIA1 >> Quizzes >> Li III 08-09 Title of your video - S                                                                                                    | tudent 1 and Student 2⊨ Editing Quiz Update this                                                          |  |  |  |
| info                                                                                                    | Results Preview Edit                                                                                      |  |  |  |
| Quiz Qu                                                                                                    | estons Categories import Export                                                                           |  |  |  |
| Questions in this quiz                                                                                                    | Question bank                                                                                             |  |  |  |
| No questions have been added yet                                                                                                    | Category Default for LI II 08-09 Title of your video - Student 1 and Student 2                            |  |  |  |
|                                                                                                    | Display questions from sub-categories too Also show old questions Show question text in the question list |  |  |  |
|                                                                                                    | Signals and navigation                                                                                    |  |  |  |
|                                                                                                    | You don't have permission to add questions here.                                                          |  |  |  |
|                                                                                                    | No questions have been added yet                                                                          |  |  |  |
| Viou are logged in a Source: Visgram Mark der Mar (Logen)<br>COORLEAT<br>Store area<br>Mark 1 to area<br>Mark 1 to are |                                                                                                    |  |  |  |
|                                                                                                    |                                                                                                    |  |  |  |
| ttp://campusvirtual.ub.edu/question/category.php?cmid=266998                                                                                                    | 😜 Internet                                                                                                |  |  |  |
|                                                                                                    |                                                                                                    |  |  |  |

You'll be taken to the page "Editing categories".

a) In **Parent**, **select** the Default for Ll III 08-09 Title of your video – Student 1 and Student 2. (the title of your video and Student 1 and Student 2 will be different, of course).

b) In **Name**, write again the name of your quiz **following this pattern**: Ll III 08-09 Title of your video – Student 1 and Student 2.

c) Press "Add category". You will be taken to the same page but a subcategory will have appeared above.

| Question Categories for 'Activ         | vity module: LI III 08-09 Title of your video - Student 1 and Student 2'          |
|----------------------------------------|-----------------------------------------------------------------------------------|
| Default for LI III 08-09 Title of v    | our video - Student 1 and Student 2 (0) The default category for questions shared |
| in context 'LI III 08-09 Title of your | video - Student 1 and Student 2'.                                                 |
|                                        |                                                                                   |
|                                        |                                                                                   |
| Add category                           |                                                                                   |
| Parent 🕐                               | Default for LI III 08-09 Title of your video - Student 1 and Student 2            |
| Name*                                  | LI III 08-09 Title of your video - Student 1 and Student 2                        |
| Category info                          |                                                                                   |
|                                        |                                                                                   |
|                                        |                                                                                   |
|                                        |                                                                                   |
|                                        |                                                                                   |
|                                        |                                                                                   |
|                                        |                                                                                   |
|                                        | Add category                                                                      |
|                                        | The care required news in this form marked a                                      |
| You                                    | are logged in as Suarez Vilagran Maria del Mar (Logout)                           |
|                                        | 0809LEIA1                                                                         |
|                                        | 0.300249 secs                                                                     |
|                                        | RAM pasi: 21MB<br>Include 38 files                                                |
|                                        | Notes 30 years 20 water 2 means 0 mays 0                                          |

d) Press the new subcategory, which appears preceded by an empty bullet point.

|                                                                                                    | Edit categories                                                                                                    |                                                                                     |
|----------------------------------------------------------------------------------------------------|----------------------------------------------------------------------------------------------------|-------------------------------------------------------------------------------------|
| Question Categories for 'Activ<br>• Default for Li III 08-09 Title of your<br>in context 'Li III 08-09 Title of your vide<br>• Li III 08-09 Title of your vide | ity module: LI III 08-09 Title of you<br>our video - Student 1 and Student 2<br>video - Student 1 and Student 2' × ≼<br>o_Student 1 and Student 2 (0) × ≼ ←<br>[det this concerv] | r video - Student 1 and Student 2'<br>(0) The default category for questions shared |
| Add category                                                                                                    |                                                                                                    |                                                                                     |
| Parent 😗                                                                                                    | Тор                                                                                                    | ×                                                                                   |
| Name*                                                                                                    |                                                                                                    |                                                                                     |
| Category info                                                                                                    |                                                                                                    | <u>_</u>                                                                            |
|                                                                                                    |                                                                                                    |                                                                                     |
|                                                                                                    |                                                                                                    |                                                                                     |
|                                                                                                    |                                                                                                    |                                                                                     |
|                                                                                                    |                                                                                                    |                                                                                     |
|                                                                                                    |                                                                                                    |                                                                                     |
|                                                                                                    |                                                                                                    |                                                                                     |
|                                                                                                    | Add category                                                                                                    | here are required fields in this form marked*.                                      |
| You                                                                                                    | are logged in as Suarez Vilagran Maria del Ma                                                                                                    | r (Logout)                                                                          |
|                                                                                                    | 0809LEIA1                                                                                                    |                                                                                     |
|                                                                                                    | 0.244057 secs<br>RAM: 21MB                                                                                                    |                                                                                     |
|                                                                                                    | RAM peak: 21MB<br>Included 00 files                                                                                                    |                                                                                     |
|                                                                                                    | ticks: 24 user: 21 sys: 2 cuser: 0 csys: 0<br>Load average: 0.21<br>Record cache hitimiss ratio : 0/0                                                                             |                                                                                     |
|                                                                                                    |                                                                                                    |                                                                                     |

You will be taken to another page that looks the same as one you will have seen before. On this page, press on "Quiz" (first option of the second row).

| INTERIOR INC.                                                 | You are logged in as Suarez Vilagran Maria del Ma                                                                                                    |
|---------------------------------------------------------------|----------------------------------------------------------------------------------------------------|
| CampusVirtual ≥ 0809LEIA1 ≥ Quizzes ≥ LI III 08-09 Title of y | our video - Student 1 and Student 2 > Edit categories >> Editing a category Update this                                                                                                    |
|                                                               | Quiz Questions Categories Import Export                                                                                                    |
| - Edit this esterant                                          | Editing Quiz                                                                                                    |
| Eur this category                                             |                                                                                                    |
| Parent 🕐                                                      | Default for LI III 08-09 Title of your video - Student 1 and Student 2                                                                                                    |
| Name*                                                         | LI III 08-09 Title of your video - Student 1 and Student 2                                                                                                    |
| Category info                                                 | Save changes There are required fields in this form marked*.                                                                                                    |
| Yor                                                           | u are logged in as Suarez Vilagran Maria del Mar (Logout) 0809LEIA1                                                                                                    |
|                                                               | 0.22239 mou<br>0.22239 mou<br>RAU pace 2108<br>Note 2014 and 210 mou<br>Note 210 mou<br>Note 210 |
|                                                               |                                                                                                    |
| http://campusvirtual.ub.edu/mod/quiz/edit.php?cmid=266998     | S Internet                                                                                                    |
|                                                               |                                                                                                    |

Now you will be taken to the first page you had seen but below the default category, the new category you have just created will have appeared. Select it.

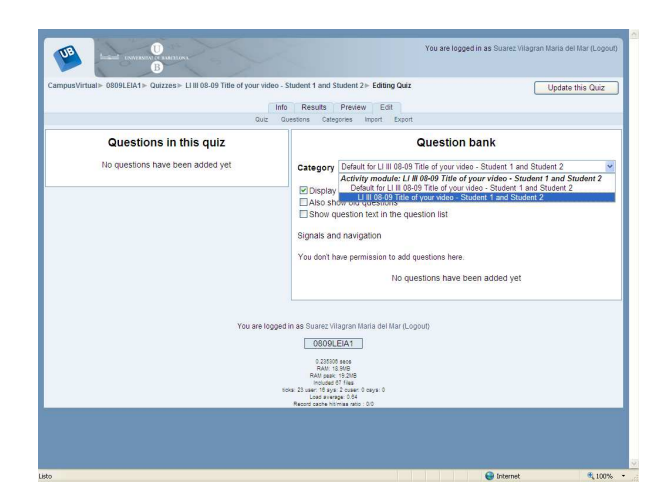

A new dropdown menu will have appeared labeled "Create new question" from which you will choose the types of questions you want to use. Remember to **label your question starting with numbers**:

00 Ll III 08-09 Title of your video - Student 1 and Student 2

01 Ll III 08-09 Title of your video - Student 1 and Student 2

02 Ll III 08-09 Title of your video – Student 1 and Student 2 (...)

**Do not write these numbers when you edit each question**. This is just a matter of organization of questions, not of editing the questions as such.

| Qui                              | and Results Prevew cur<br>Cluestons Categories Import Export        |
|----------------------------------|---------------------------------------------------------------------|
| Questions in this quiz           | Question bank                                                       |
| No questions have been added yet | Category LI III 08-09 Title of your video - Student 1 and Student 2 |
|                                  | Display questions from sub-categories for                           |
|                                  | Also show old questions                                             |
|                                  | Show question text in the question list                             |
|                                  | Create new question Choose                                          |
|                                  | Calculated d yet                                                    |
|                                  | Description<br>Essay                                                |
|                                  | Matching<br>Embedded Answers (Cloze)                                |
| You are I                        | ogged in as Suarez Vitagran Maria (Multiple Choice                  |
|                                  | 0809LEIA1 Numerical                                                 |
|                                  | Random Short-Answer Matching<br>0.201998 secs True/False            |
|                                  | RAM: 15.3MB<br>RAM pask: 15.2MB                                     |
|                                  | toka: 26 user: 16 sys: 2 cuser: 0 csys: 0                           |
|                                  |                                                                     |

The first question for everybody will be a Description that will introduce the listening through a pre-listening activity motivating the listener to keep on doing the activity. The description is not an activity in itself, but just an introduction in which you may embed the video for a first view. If you're <u>copy-pasting from a Word</u> **Document, remember to select the whole text** (Control + A) and clean the text by pressing the symbol with a W for Microsoft Word in the edition bar. If you are copy-pasting from a Wordpad (.txt), this step is not necessary. You may give format to your questions, answers and feedback by using this bar, but it's not necessary.

| Current Category LIII 08-09 Title of your video - Student 1 and Student 2 (2) ♥ Use This Category Save in Category LI III 08-09 Title of your video - Student 1 and Student 2 (2) | 3 |
|----------------------------------------------------------------------------------------------------|---|
| Question name* 00 LI III 08-09 Title of your video - Student 1 and Student 2                                                                                                    |   |
| Question text 🕐                                                                                                    |   |
|                                                                                                    |   |
| Trebuchet 🥑 7 (36 pt) 💟 Normal 🔍 Lang 💟 B Z U 😽 🐾 🖈 💆 🗠 🖓                                                                                                    |   |
| = = = M M ;: :: :: :: :: :: :: :: :: :: :: :: ::                                                                                                    |   |
| Now you're going to watch a video in                                                                                                    |   |
| Now you're going to watch a video in                                                                                                    |   |
| which                                                                                                    |   |
|                                                                                                    |   |
|                                                                                                    |   |
|                                                                                                    |   |
|                                                                                                    |   |
|                                                                                                    |   |
|                                                                                                    |   |
|                                                                                                    |   |
| Credit body a n                                                                                                    | - |
| (?                                                                                                    |   |
|                                                                                                    |   |
| Format (?) HTML format                                                                                                    |   |
| image to display None                                                                                                    |   |
| General feedback (?)                                                                                                    |   |
|                                                                                                    |   |
|                                                                                                    |   |
|                                                                                                    |   |
|                                                                                                    |   |
|                                                                                                    |   |

### **2.1.1 Embedding videos**

To embed your videos, in this or in any other question, follow these steps.

1. Select with your mouse the embed code from the webpage, copy it by press Control + C).

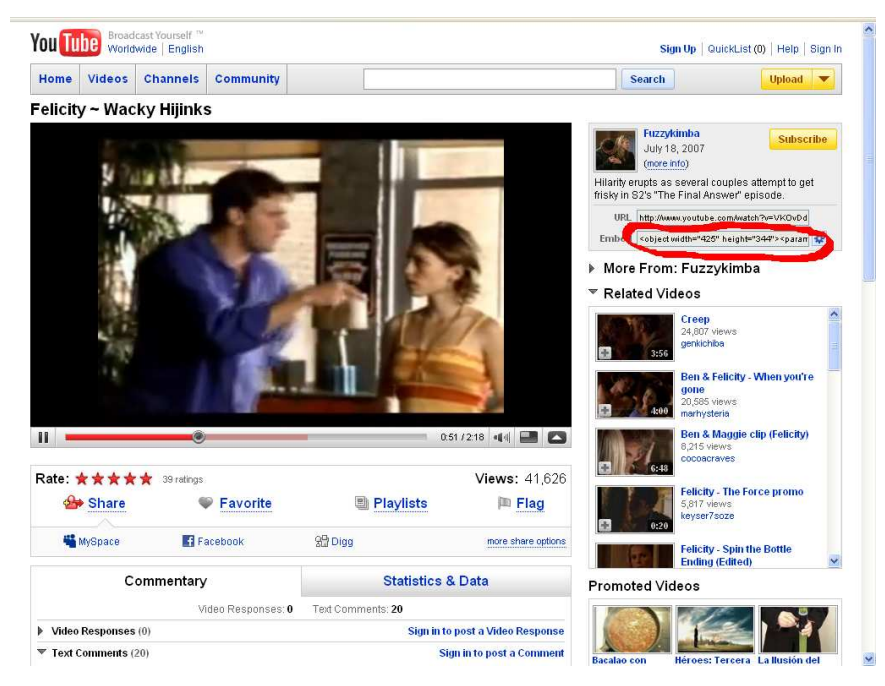

2. Press <> in the edition bar on the right, second row of Moodle and paste the embed code by pressing Control + V after the . Save the changes by pressing Save changes at the bottom of the page.

| - General -                                                                                                    |                                                                                                    |                                                                                                    |          |
|----------------------------------------------------------------------------------------------------|----------------------------------------------------------------------------------------------------|----------------------------------------------------------------------------------------------------|----------|
| our of the second second | Current Category                                                                                             |                                                                                                    |          |
|                                                                                                    | Save in Category                                                                                             | LTILLOS-09 Title of your video - Student 1 and Student 2 (2)                                                                                                  |          |
|                                                                                                    | Question name*                                                                                               | 00 LL III 00 00 Title of your video - Student 1 and Student 2                                                                                                 |          |
|                                                                                                    | Quastion taxt (2)                                                                                            | to Er ill do-do Title of your video - Student T and Student ?                                                                                                 |          |
|                                                                                                    | addaton tot.                                                                                                 |                                                                                                    |          |
|                                                                                                    |                                                                                                    |                                                                                                    |          |
|                                                                                                    | Esteu en MODE TEXT. Utilitzeu el                                                                             | botó [<>] per tornar al MODE WYSIWYG.                                                                                                    |          |
|                                                                                                    | <pre>c/cmasked scremtrop<br/>c/cmasked scremtrop<br/>allowfullscrees="crue"<br/>allowfullscrees="crue"</pre> | //www.pusule.com/v//WONDd39CtD1hlendfset1*<br>//www.pusule.com/v/WONDd39CtD1hlendfset1<br>* type=*egn/com/com/com/com/com/<br>* allowsoriptaccess=*always* /> | 201<br>1 |
|                                                                                                    | (? *****                                                                                                    |                                                                                                    |          |
|                                                                                                    | Format 🧑                                                                                                    | HTML format                                                                                                    |          |
|                                                                                                    | Image to display                                                                                             | None                                                                                                    | ~        |
|                                                                                                    |                                                                                                    |                                                                                                    |          |

You will be sent to the page where you choose questions. Press on the question 00. Now the video will appear embedded.

|              |                                                        | Category                                                                                                    |  |
|--------------|--------------------------------------------------------|----------------------------------------------------------------------------------------------------|--|
|              | Save in Category                                       | Li III 08-09 Title of your video - Student 1 and Student 2 (1)                                                   |  |
|              | Question name*                                         | 00 introductory question                                                                                         |  |
|              | Question text 🕐                                        |                                                                                                    |  |
| Trel         | buchet 💌 1 (8 pt)                                      | ) ♥ Uang ♥ B / 및 등 독 x 분 반 다 여                                                                                   |  |
| E            | === H 14                                               | 日田 伊 伊 福 (福) ― 小 の の の 国 田 〇 🌆 〇 🏚 〇 🖉                                                                           |  |
|              |                                                        | ^                                                                                                    |  |
| N            | ow you're going to                                     | watch a video in which                                                                                           |  |
|              |                                                        |                                                                                                    |  |
|              | Felicity ~ Wacky H                                     | lijinks                                                                                                    |  |
|              | ****                                                   |                                                                                                    |  |
|              | 1000                                                   | and the second states of the second states of the second states of the second states of the second states of the |  |
|              | 1 C C C C C C C C C C C C C C C C C C C                |                                                                                                    |  |
|              |                                                        |                                                                                                    |  |
|              | 100                                                    |                                                                                                    |  |
|              | R                                                      |                                                                                                    |  |
|              | R.                                                     |                                                                                                    |  |
|              |                                                        |                                                                                                    |  |
|              | R                                                      |                                                                                                    |  |
|              |                                                        |                                                                                                    |  |
|              | 10                                                     |                                                                                                    |  |
| Cerr         | vi:                                                    |                                                                                                    |  |
| Carr         | vis:                                                   |                                                                                                    |  |
| Carr         | NG CONTROL OF                                          |                                                                                                    |  |
| Carr<br>7 3  | *                                                      |                                                                                                    |  |
| Car<br>T 3   | vi<br>Format ()<br>Image to display                    | HTAL format                                                                                                    |  |
| Cerr<br>Carr | Sé<br>Format @<br>Image to display                     | HTM. format                                                                                                    |  |
| G            | *<br>Format @<br>Image to display<br>eneral feedback @ | HTML format                                                                                                    |  |

Again, before leaving this page, make sure to **Save changes** once again, just in case. If you need to embed the video once again, follow the same steps.

If the **embed code is disabled**, as in the snapshot below, let your teacher know and s/he'll try and download the video him/herself and upload it onto the file section in Moodle. You can also download it yourselves using, for example, keepvideo.com or Youtube downloader, save it on a pendrive and give it to your teacher for him/her to upload it onto the Files area of the virtual environment.

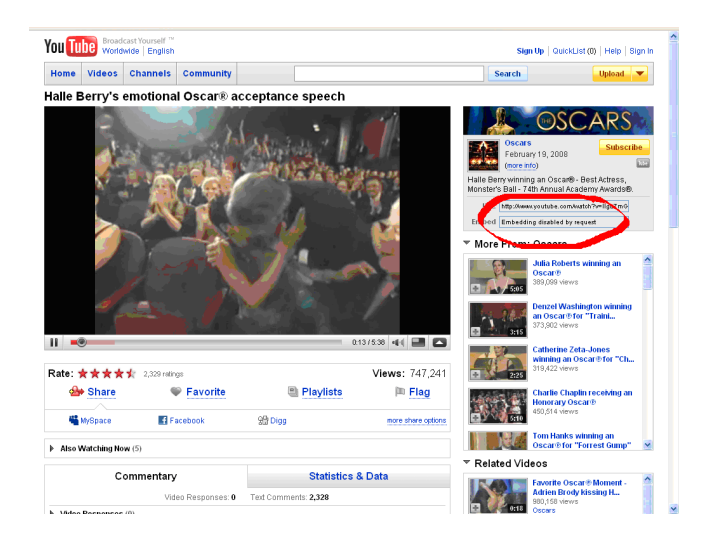

# **2.2 CREATING THE QUESTIONS**

Don't forget to write the number before the questions as explained above (01, 02, 03 + Title of your video - Student 1 and Student 2).

## 2.2.1. ESSAY QUESTION

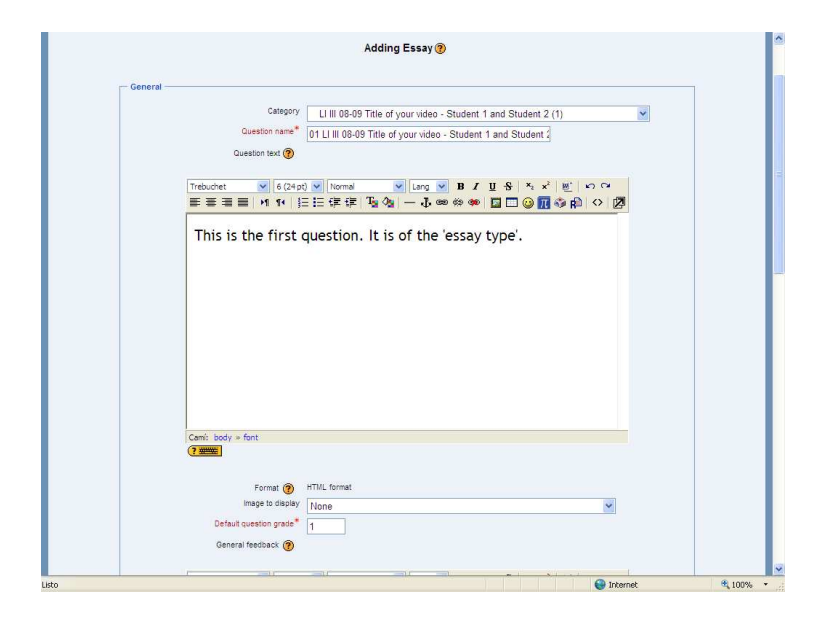

Write the feedback to the question in the third box and press "Save changes". Remember that the feedback of the answer to a question is as important as the question itself.

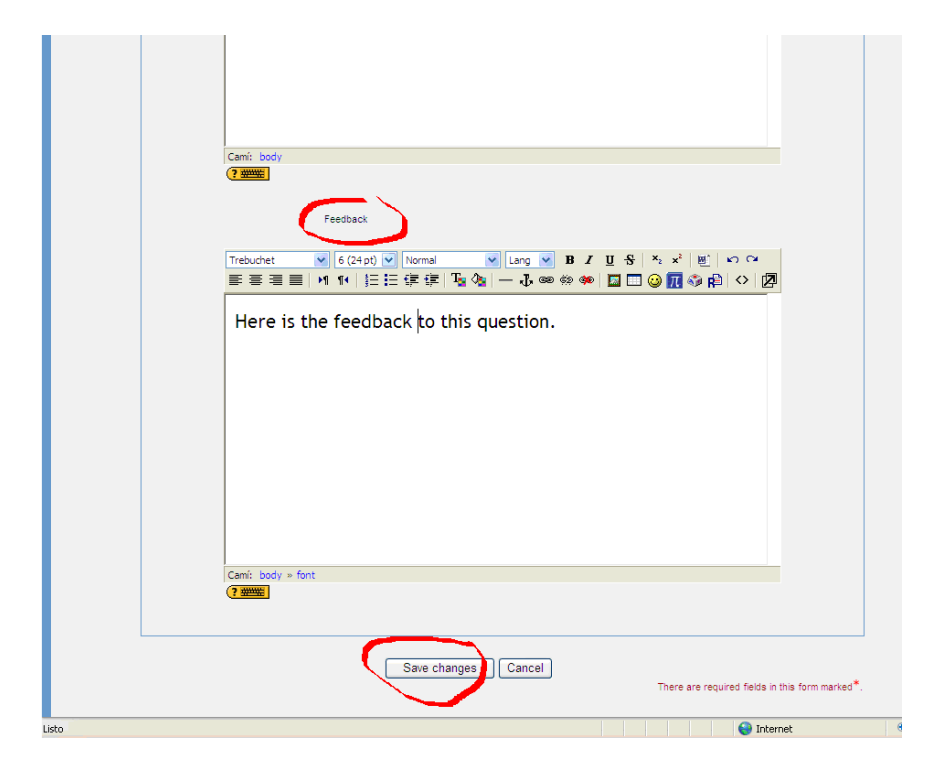

# 2.2.2 MATCHING QUESTION

| 🙀 🕸 🙋 0809LEIA1: Editin | g a Matching Question                                                                                                    |                                                                           | 🏠 • 🔂 · 🖶 • 🔂 Pác | gina 👻 🌍 Herramientas 👻 ≫ |
|-------------------------|----------------------------------------------------------------------------------------------------|---------------------------------------------------------------------------|-------------------|---------------------------|
|                         |                                                                                                    | You have permission to :                                                  |                   |                           |
|                         |                                                                                                    | Edit this question     Move this question     Save this as a new question |                   | ÷                         |
| - General -             |                                                                                                    |                                                                           |                   |                           |
|                         | Current Category                                                                                                    | LI III 08-09 Title of your video - Student 1 and Student 2 (3) V Us       | e This Category   |                           |
|                         | Save in calegory                                                                                                    | LI III 08-09 Title of your video - Student 1 and Student .                | 2 (3)             |                           |
|                         | Question name                                                                                                    | 02 LI III 08-09 Title of your video - Student 1 and Student               | 2                 |                           |
|                         | Trebuchet 🔀 3 (12 p                                                                                                    | it) 🔍 Normal 🔍 Lang 🔍 B 🔏 🖳 🖞 - S   ×2 - 3                                | 『鷹」ちる             |                           |
|                         | 唐吾君昌 H 14                                                                                                    | 三 汪 译 译   張 🍇   — 🕹 🚥 🍩 🍩 📗 🗖 😳 🚺                                         | S 🕸 🛱 🔷 🔯         |                           |
|                         | This is the                                                                                                    | tout of a "Matching                                                       |                   |                           |
|                         | This is the                                                                                                    | text of a Matching                                                        |                   |                           |
|                         | question"                                                                                                    |                                                                           |                   |                           |
|                         | The second second second second second second second second second second second second second second second se                                                                                                    |                                                                           |                   |                           |
|                         |                                                                                                    |                                                                           |                   |                           |
|                         |                                                                                                    |                                                                           |                   |                           |
|                         | Cami: body                                                                                                    |                                                                           |                   |                           |
|                         | (? #####                                                                                                    |                                                                           |                   |                           |
|                         |                                                                                                    | 1 2242760 · · · · ·                                                       |                   |                           |
|                         | Format 🥐                                                                                                    | HIML format                                                               |                   |                           |
|                         | Defender entre entre *                                                                                                    | None                                                                      | ~                 |                           |
|                         | THE PLACE STREET, AND ADDRESS OF THE ADDRESS OF THE PLACE OF THE PLACE | 4                                                                         |                   | (1723)                    |

| Trebuchet ♥ 7(36 pt)<br>■ ■ ■ ■ 11 14 ■<br>You may w<br>feedback | ▼ Normal ▼ Lang ▼ B Z U S S X 型 D G<br>註 律 律 理 像 - ↓ ∞ ∞ ∞ ∞ ■ □ ② 服 ③ 启 ◇ 図<br>rite here some general |
|------------------------------------------------------------------|----------------------------------------------------------------------------------------------------|
| Camî: body » font<br>? *****<br>Shuffle @                        |                                                                                                    |
| Question 1 Question                                              | Here is question 1                                                                                     |
| Question 2 Question                                              | Here is question 2                                                                                     |
| Answer                                                           | Here is the answer to question 2                                                                       |
| Question                                                         | Here is question 3                                                                                     |

If you need to create more blanks, press "3 more sets of blanks":

|                      | Question                  |                                                                                                    |
|----------------------|---------------------------|----------------------------------------------------------------------------------------------------|
|                      |                           | ×                                                                                                    |
|                      | Answer                    |                                                                                                    |
|                      | L                         |                                                                                                    |
| Question 5           |                           |                                                                                                    |
|                      | Question                  |                                                                                                    |
|                      |                           |                                                                                                    |
|                      |                           | ×                                                                                                    |
|                      | Answer                    |                                                                                                    |
|                      |                           |                                                                                                    |
| Question 6           |                           |                                                                                                    |
|                      | Question                  | <u>^</u>                                                                                                    |
|                      |                           | 2                                                                                                    |
|                      | Answer                    |                                                                                                    |
|                      |                           |                                                                                                    |
|                      | - 1                       | 2 Mars Pate of Blanks                                                                                                    |
|                      |                           | 3 Wole Sets of Dialiks                                                                                                    |
| Created / Last Saved |                           |                                                                                                    |
|                      |                           |                                                                                                    |
|                      | Created t<br>Last saved t | ny Suarez Vilagran Maria del Mar on Sunday, 22 February 2009, 05:03 FM<br>ny Suarez Vilagran Maria del Mar on Sunday, 22 February 2009, 05:03 FM                                                                                                    |
|                      |                           |                                                                                                    |
|                      | - (                       | Save changes Save as new question Cancel                                                                                                    |
|                      | <u> </u>                  | There are required fields in this form marked*.                                                                                                    |
|                      |                           |                                                                                                    |
|                      |                           | You are logged in as Suarez Vilagran Maria del Mar (Logout)                                                                                                    |
|                      |                           | 0809LEIA1                                                                                                    |
|                      |                           | C LUIST ANN<br>ANN ( LUIST<br>DAN ( See 21 JUN<br>ANN ( See 21 JUN)                                                                                                    |
|                      |                           | Decision and a 25 March 4 March 4 Marc |
| question.php         |                           | 😜 Internet                                                                                                    |

Once you're done, save changes.

## 2.2.3 CLOZE

Here you will need a code to write your answers. Be careful with it, as it is case sensitive. Write the text and wherever you need to put a blank to be filled in, follow the instructions. There are two types: open clozes and multiple-choice clozes.

For the open cloze (embedded), we take as example Amy Winehouse's Stronger than Me.

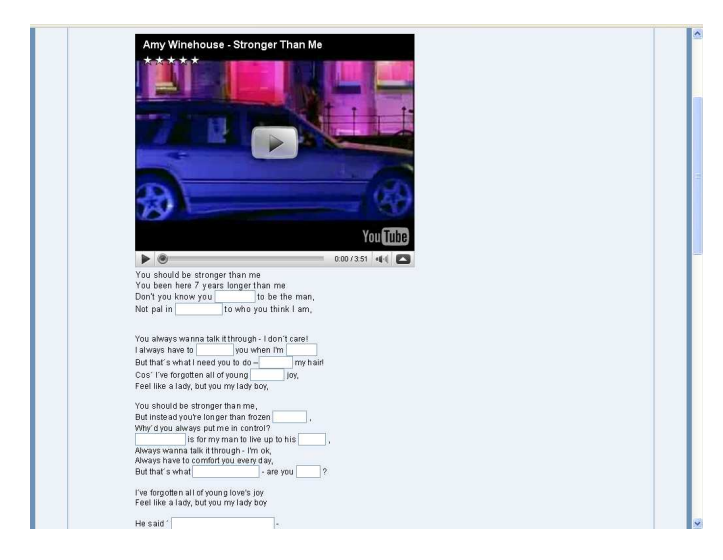

You should be stronger than me

You been here 7 years longer than me

Don't you know you {1:SHORTANSWER:=supposed#Yes, supposed~\*#supposed}to be the man,

Not pal in {2:SHORTANSWER:=comparison#Yes, comparison~\*#comparison}to who you think I am.

## {1:SHORTANSWER:=supposed#Yes, supposed~\*#supposed}

The code for the blank is the following:

- Open {

- Write the number of the blank. 1 number is the number of blank. For blank 2, write 2; for blank 3, write 3 and so on. As you can see, it is **followed by a colon**, the word in capital letters SHORTANSWER and another **colon with no spaces** in between.

- The right answer appears preceded by =
- Write the answer without leaving any blank space.
- Write the feedback to the right answer preceding it with a #
- Write ~\* for any wrong answer. ~ stands for any other option, \* stands for any word.
- # precedes the feedback to any wrong answer (suggestion: fill it in with the right answer).

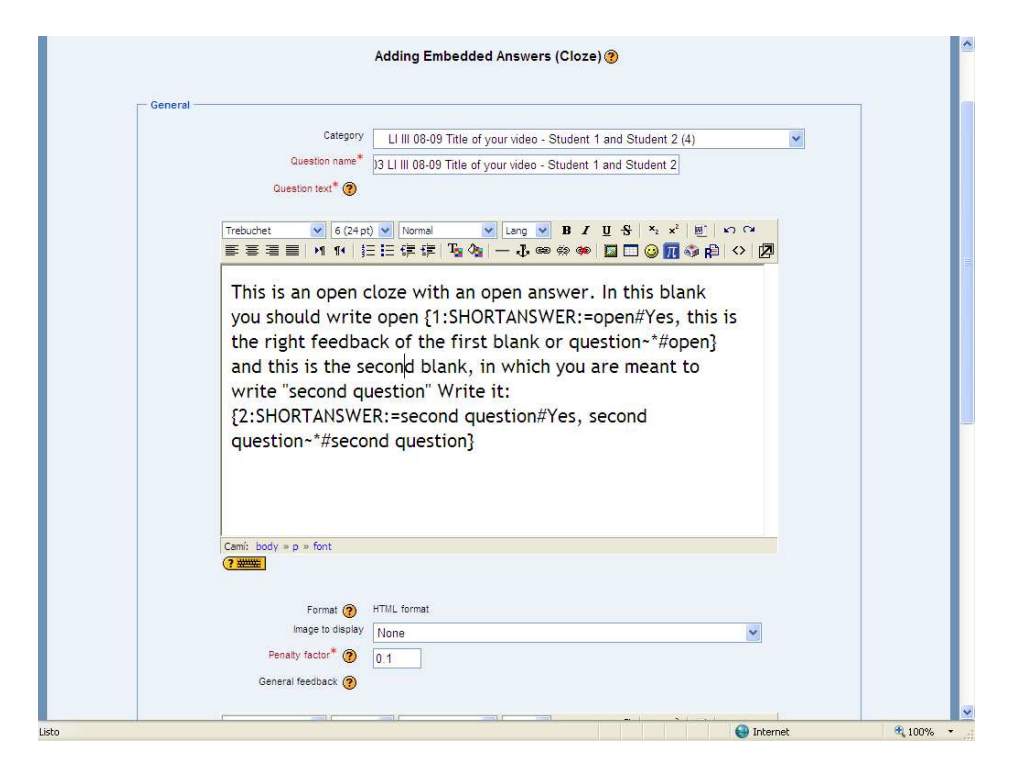

Press decode and verify the subquestion text to check if everything is in order.

| SHORTANSWER=open#Yes, this is the right feedback of the first blank or ouestion-r≊open)    |
|--------------------------------------------------------------------------------------------|
| 1:SHORTANSWER:=open#Yes, this is the right feedback of the first blank or question~*#open} |
|                                                                                            |
|                                                                                            |
| pen                                                                                        |
|                                                                                            |
| es, this is the right feedback of the first blank or question                              |
|                                                                                            |
|                                                                                            |
|                                                                                            |
|                                                                                            |
| 2:SHORTANSWER:=second question#Yes, second question~*#second question}                     |
|                                                                                            |
| acond question                                                                             |
|                                                                                            |
| es, second question                                                                        |
|                                                                                            |
| econd question                                                                             |
|                                                                                            |
| Canada Canada                                                                              |
| Save changes Cancel                                                                        |
| There are required helds in this form marked .                                             |
|                                                                                            |
| Voi are longet in as Guara Vilavran Maria del Mar // onurt                                 |
|                                                                                            |

If everything is in order, save changes.

Another type of cloze is the one with multiple choices (where a dropdown menu appears from which to choose the answer).

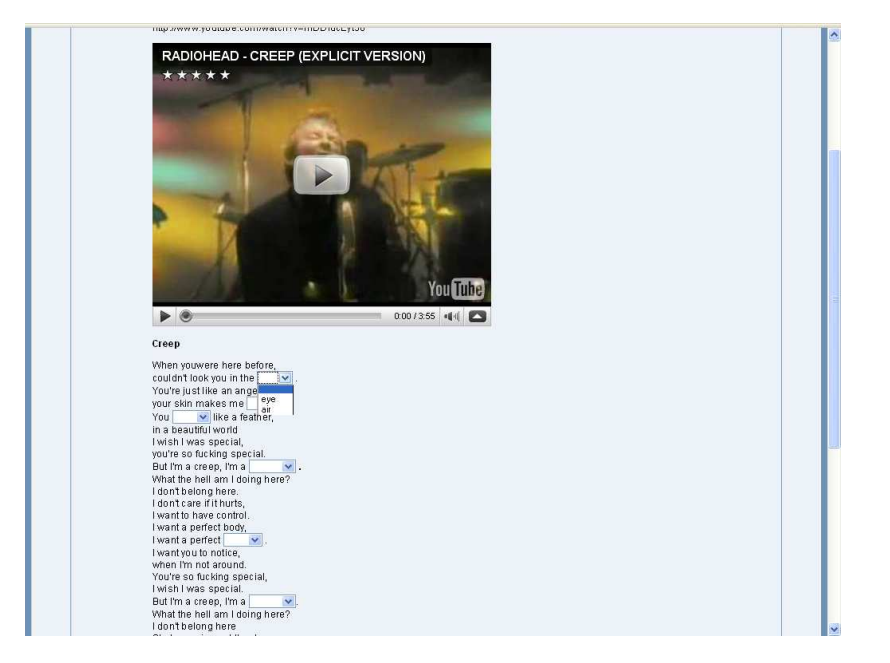

## Example from Radiohead – Creep.

When you were here before,

couldn't look you in the {1:MULTICHOICE:=eye#Yes!~air#Nope} .

You're just like an angel,

your skin makes me {2:MULTICHOICE:dye#what a skin!~=cry#Yes!}.

You {3:MULTICHOICE:=float#Yes!~flow#Nope!} like a feather,

in a beautiful world

Let's analyze it:

{1:MULTICHOICE:=eye#Yes!~air#Nope}

The options appear between { }

1 number is the number of blank. For blank 2, write 2; for blank 3, write 3 and so on.

The number is followed by a colon with NO spaces in between and the word in capital letters

MULTICHOICE: followed by a colon, as you can see. The answers may contain spaces, but not the codes

#### that precede or follow them.

The **right answer** is preceded by =

The feedback to the right answer is preceded by #

The subsequent options are preceded by ~

Again, the feedback to the answer is followed by #

The full stop that finishes the line appears separated from the options by a blank space.

In order that all right answers don't appear in the first place but in different order, vary the order of appearance of right and wrong answers. In the example below, the right answer appears in the second place. {2:MULTICHOICE:dye#what a skin!~=cry#Yes!}

In your example, you have:

|                                                |                                                                                                    | Adding Linb                                            | edded Allswei                           | (0.020)                     |                                         |    |  |
|------------------------------------------------|----------------------------------------------------------------------------------------------------|--------------------------------------------------------|-----------------------------------------|-----------------------------|-----------------------------------------|----|--|
| General                                        |                                                                                                    |                                                        |                                         |                             |                                         |    |  |
|                                                | Category                                                                                                    | LUIL 09.00 T                                           | Teles of the second second              | Canalana 4 and C            | (), (), (), (), (), (), (), (), (), (), |    |  |
|                                                | Question name                                                                                                    |                                                        | nite of your video -                    | Student Tanu S              | tudent 2 (3)                            |    |  |
|                                                |                                                                                                    | 03 LI III 08-09                                        | litle of your video                     | - Student 1 and s           | tudent 2                                |    |  |
|                                                | Question text .                                                                                                    |                                                        |                                         |                             |                                         |    |  |
| Trebuck                                        | et 💙 3 (12                                                                                                    | at) 🔽 Normal                                           |                                         | B7 II - S                   | X, x <sup>2</sup> M <sup>*</sup>        | 60 |  |
| EE                                             | E 1 11                                                                                                    |                                                        | Б 🕭 — "Ъ 📾                              | e see see 🔽 🗖               | 1 🔾 🕅 🖓 🖻                               |    |  |
|                                                | source in the work of the Lo                                                                                                 |                                                        |                                         |                             |                                         |    |  |
| This                                           | is the first                                                                                                    | blank {1:N                                             | ULTICHOIC                               | E:=right a                  | nswer#Ye                                | s! |  |
| rw∽                                            | ong answer                                                                                                    | #Nope} in                                              | which the r                             | right answe                 | er appears                              | 5  |  |
| and the second second                          |                                                                                                    |                                                        |                                         | -                           |                                         |    |  |
| lint                                           | he first plac                                                                                                    | e and this                                             | is the blank                            | ( in which t                | the right                               |    |  |
| in t<br>ans                                    | he first plac                                                                                                    | e and this<br>s in the sec                             | is the blank<br>ond place               | ( in which t                | the right                               |    |  |
| in t<br>ans                                    | wer appear:                                                                                                    | e and this<br>in the sec<br>F:wrong a                  | is the blank<br>ond place<br>nswer#wha  | taskinl∼=                   | the right                               |    |  |
| in t<br>ans<br>{2:/                            | he first plac<br>wer appears<br>AULTICHOIC                                                                                   | e and this<br>s in the sec<br>E:wrong al               | is the blank<br>ond place<br>nswer#wha  | k in which t<br>t a skin!~= | the right<br>right                      |    |  |
| in t<br>ans<br>{2:/<br>ans                     | he first plac<br>wer appears<br>AULTICHOIC<br>wer#Yes!} .                                                                    | e and this<br>s in the sec<br>E:wrong a<br>l           | is the blank<br>cond place<br>nswer#wha | ( in which )<br>t a skin!~= | the right<br>right                      |    |  |
| in t<br>ans<br>{2:/<br>ans                     | he first plac<br>wer appear:<br>AULTICHOIC<br>wer#Yes!} .                                                                    | e and this<br>s in the sec<br>E:wrong ai               | is the blank<br>ond place<br>nswer#wha  | ( in which t<br>t a skin!~= | the right<br>right                      |    |  |
| in t<br>ans<br>{2:/<br>ans                     | he first plac<br>wer appear:<br>AULTICHOIC<br>wer#Yes!} .                                                                    | e and this<br>s in the sec<br>E:wrong a<br>            | is the blank<br>cond place<br>nswer#wha | ( in which t<br>t a skin!~= | the right<br>right                      |    |  |
| in t<br>ans<br>{2:/<br>ans                     | he first plac<br>wer appears<br>AULTICHOIC<br>wer#Yes!} .                                                                    | e and this<br>s in the sec<br>E:wrong a                | is the blank<br>cond place<br>nswer#wha | ( in which t                | the right<br>right                      |    |  |
| in t<br>ans<br>{2:/<br>ans                     | he first plac<br>wer appears<br>AULTICHOIC<br>wer#Yes!} .                                                                    | e and this<br>s in the sec<br>E:wrong a                | is the blank<br>ond place<br>nswer#wha  | ( in which t                | the right<br>right                      |    |  |
| in t<br>ans<br>{2:/<br>ans                     | he first plac<br>wer appear:<br>AULTICHOIC<br>wer#Yes!} .                                                                    | e and this<br>s in the sec<br>E:wrong a                | is the blank<br>cond place<br>nswer#wha | < in which t                | the right                               |    |  |
| in t<br>ans<br>{2:/<br>ans<br>Comir is         | he first plac<br>wer appear:<br>AULTICHOIC<br>wer#Yes!} .<br>My *p                                                           | e and this<br>s in the sec<br>E:wrong a                | is the blank<br>cond place<br>nswer#wha | < in which t                | the right                               |    |  |
| In t<br>ans<br>(2:/<br>ans                     | he first plac<br>wer appear:<br>AULTICHOIC<br>wer#Yes!} .<br>My*p                                                            | e and this<br>s in the sec<br>E:wrong a                | is the blank<br>cond place<br>nswer#wha | < in which t                | the right                               |    |  |
| in t<br>ans<br>[2:/<br>ans<br>Cami: b<br>? WWW | he first plac<br>wer appear:<br>AULTICHOIC<br>wer#Yes!} .<br>ody * p<br>I<br>Format @                                        | e and this<br>s in the sec<br>E:wrong a<br>I           | is the blank<br>ond place<br>nswer#wha  | k in which t                | the right                               |    |  |
| in t<br>ans<br>{2:/<br>ans<br>Comit b          | he first plac<br>wer appear:<br>AULTICHOIC<br>wer#Yes!}.<br>ddy * p<br>Format @<br>Image to display                          | e and this<br>s in the sec<br>E:wrong a<br>HTML format | is the blank<br>ond place<br>nswer#wha  | k in which t                | the right                               |    |  |
| in t<br>ans<br>{2:/<br>ans                     | he first plac<br>wer appears<br>AULTICHOIC<br>wer#Yes!} .<br>ody = p<br>I<br>Format @<br>Image to display<br>Penaty facter * | HTML format                                            | is the blank<br>ond place<br>nswer#wha  | k in which t                | the right                               | Y  |  |

To check if you've created the questions correctly, you may check them by pressing "Decode and verify the question. The right answers will obtain grade 1, whereas the wrong ones will get 0 credits.

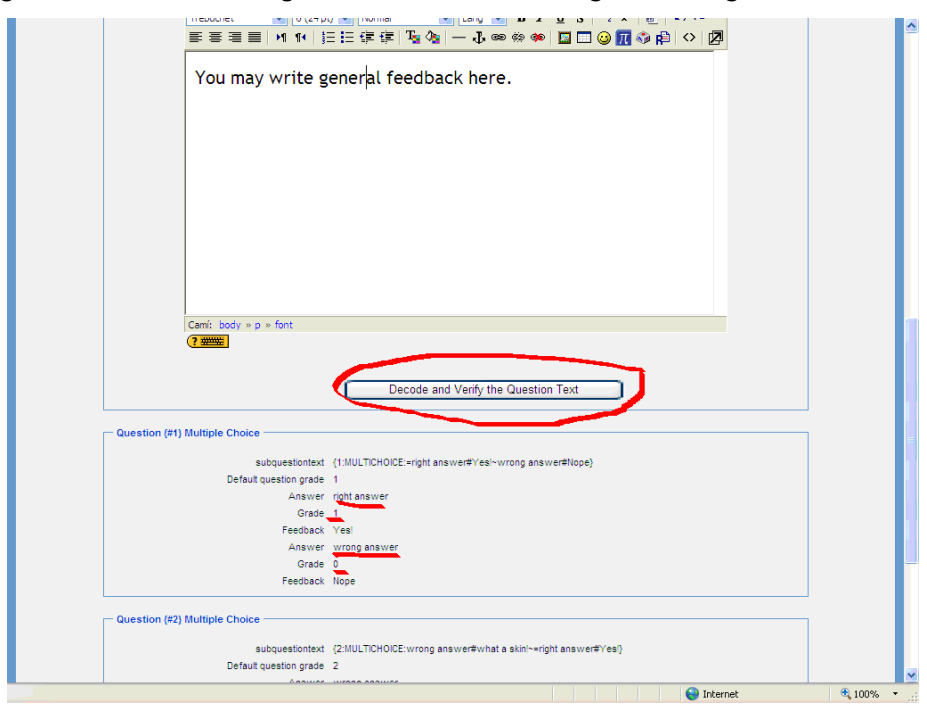

#### **2.2.4 MULTIPLE CHOICE**

There are two types: the ones that admit only one answer and the ones that admit several answers.

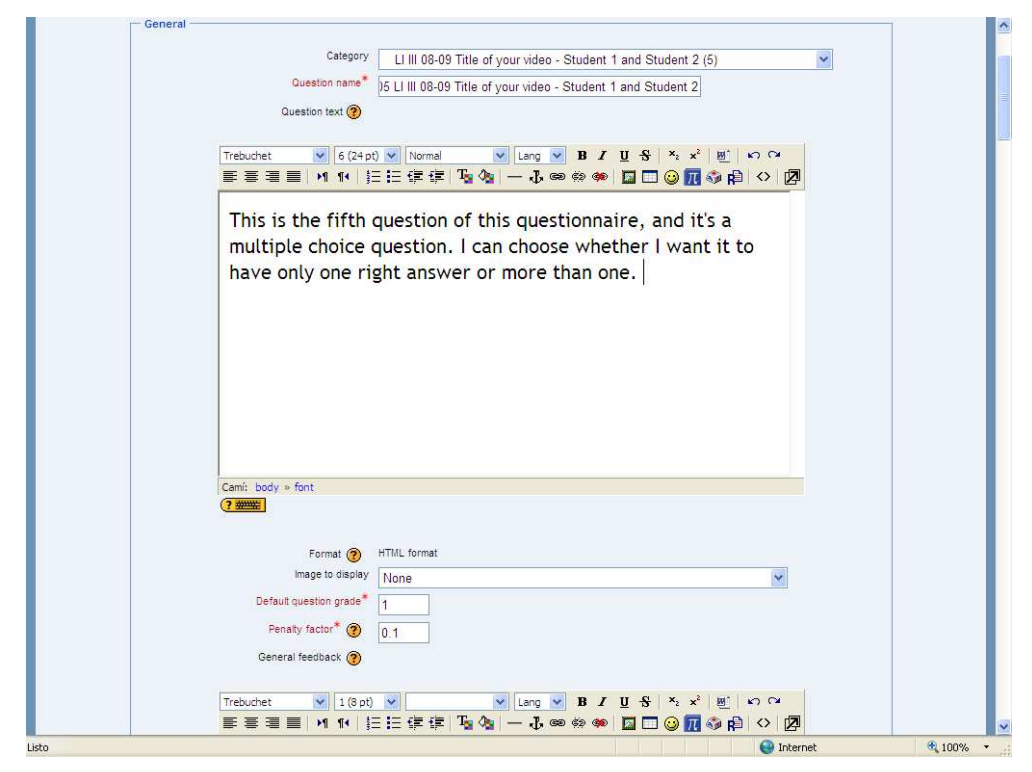

Choose the one that you prefer from the run-down menu. If you choose the one with <u>multiple answers</u>, then the punctuation will be divided (the maximum adding up to necessarily 100%). If you want, you can penalize the wrong answers by setting a negative grade.

| H        |                                                                                                    |
|----------|----------------------------------------------------------------------------------------------------|
| Answer   |                                                                                                    |
|          |                                                                                                    |
| None V   |                                                                                                    |
| Feedback |                                                                                                    |
|          |                                                                                                    |
|          |                                                                                                    |
|          |                                                                                                    |
|          |                                                                                                    |
|          |                                                                                                    |
|          |                                                                                                    |
|          |                                                                                                    |
|          |                                                                                                    |
|          |                                                                                                    |
|          |                                                                                                    |
|          |                                                                                                    |
|          |                                                                                                    |
|          |                                                                                                    |
|          |                                                                                                    |
|          |                                                                                                    |
|          |                                                                                                    |
| Cami:    |                                                                                                    |
| Cami:    |                                                                                                    |
| Cami:    |                                                                                                    |
|          | Answer<br>Grade<br>Feedback<br>Trebuchet ♥ 1(8 pt) ♥ ♥ Lang ♥ B I U S % ★ ₩ ♡ ℃<br>E E E E M 11 注 III III III III III © III © III © III © III © IIII © IIII © IIII © IIII © IIII © IIII © IIIII © IIIII © IIIII © IIIIII |

100

- The **default option** is for the quiz to **shuffle the questions** at random. Always leave that box checked unless you use questions the answer to which involves the other options, that is, the ones in which one answer is "both a and b are true" or "neither a nor b are true".

- **Don't write numbers** in front of the different options. You choose how to choose the options (a, b, c; numbers, A, B, C) from the dropdown menu.

- In this type of question, you may consider that some answers are correct (100%), partially correct (less percentage) or wrong (None). You have to decide that by choosing the percentage from the run-down menu in each choice. **Each option will have its own feedback**. Alternatively, you may write feedback for any correct, partially correct or wrong response. You can also add as many blanks as needed.

|              | One or multiple answers? One answe | r only                                         |  |
|--------------|------------------------------------|------------------------------------------------|--|
|              | Shuffle the choices? ?             | , only                                         |  |
|              | Number the choices? a., b., c.,    | . 💌                                            |  |
|              |                                    |                                                |  |
| Choice 1 -   |                                    |                                                |  |
|              | Answer This is answ                | ver one and since it's right its grade is 100% |  |
|              | Grade 100 %                        | ×                                              |  |
|              | Feedback 100 %<br>90 %             |                                                |  |
|              | 80 %                               | V lang V B / II € 5 x <sup>2</sup> M KO CM     |  |
|              |                                    | • 👍 — J ∞ ∞ ∞ 🐼 🖬 🖬 🥥 📶 🌍 🛱 💠 💆                |  |
|              | 60 %                               |                                                |  |
|              | This is the 40 %                   | ack to option 1 of                             |  |
|              |                                    | I've chosen the right                          |  |
|              |                                    | the consent the right                          |  |
|              | answer, un (16.666 %               | 2 IS 100%. If it was                           |  |
|              | partially contractions             | I would get a                                  |  |
|              | smaller per                        | be and if the answer                           |  |
|              | None                               |                                                |  |
|              | was wrong                          | tu                                             |  |
|              | -11.111 %                          |                                                |  |
|              | Camí: body » font -14.2857 %       |                                                |  |
|              | -20 %                              |                                                |  |
|              | -20 %                              |                                                |  |
| - Choice 2 - | -33.333 %                          |                                                |  |

As usual, save changes before leaving the page.

## **2.2.5 Short Answer**

You must provide at least one possible answer. Answers left blank will not be used. '\*' can be used as a "wildcard" to match any characters. The first matching answer will be used to determine the score and feedback.

| Answer 1                                                                                                    |   |
|----------------------------------------------------------------------------------------------------|---|
| Grade 100 % 🛩                                                                                                    |   |
| Trebuchet     ♥     3 (12 a)     Normal     ♥     Lang     ♥     ₽     1     ♥     ○       ■     =     =     1     1     !:     :     :     :     :     :     :     :     :     :     :     :     :     :     :     :     :     :     :     :     :     :     :     :     :     :     :     :     :     :     :     :     :     :     :     :     :     :     :     :     :     :     :     :     :     :     :     :     :     :     :     :     :     :     :     :     :     :     :     :     :     :     :     :     :     :     :     :     :     :     :     :     :     :     :     :     :     :     :     :     :     :     :     :     :     :     :     :     :     :     :     :     :     :     :     :     :     :     :     :     :     :     :     :     :     :     :     :     :     :     :     :     :     :     :     :     : | 0 |
| Perfectly correct, so 100%.                                                                                                    |   |
|                                                                                                    |   |
|                                                                                                    |   |
|                                                                                                    |   |
| Cami: body = p                                                                                                    |   |
| (2.200)                                                                                                    |   |
| Answer 2                                                                                                    |   |
| Grade 190 % 💌<br>Feedback                                                                                                    |   |
| Trebuchet V 6(24pt) V Normal V Lang V B J U S N 水 道 い つ<br>至 丟 丟 〓 」 N N I 二 는 在 记 1 2 3 4 -                                                                                                    |   |

|            | Trebuchet       6 (24 pt)       Normal       Lang       B       I       I<                                  |  |
|------------|----------------------------------------------------------------------------------------------------|--|
| Answer 3 — | Answer       modle         Grade       None         Feedback       Feedback         Trebuchet       © 6 (24 pt) ♥ Normal         W       E (24 pt) ♥ Normal         W       E (24 pt) ♥ Normal |  |

As usual, save changes before leaving the page.

# 2.2.6 TRUE / FALSE

| General |                                                    |         |                                                                |   | 1 |
|---------|----------------------------------------------------|---------|----------------------------------------------------------------|---|---|
|         | Cat                                                | gory    | Li III 08-09 Title of your video - Student 1 and Student 2 (7) | ~ |   |
|         | Question n                                         | ame*    | 17 1 1 III 08-09 Title of your sideo - Student 1 and Student 2 |   |   |
|         | Question text                                      | 0       |                                                                |   |   |
|         |                                                    | -       |                                                                |   |   |
|         | Trebuchet 💌 3                                      | (12 pt) | Normal V Lang V B I U S × × B I O                              |   |   |
|         | E = = = 11                                         | * 1 証   |                                                                | Ø |   |
|         | This is a True                                     | /5-     | Iso statement. You are going to succeed in                     |   |   |
|         | I DIS IS a I FUE                                   | -/ E d  | ise statement foll are oning to succeed in                     |   |   |
|         | and the second second                              |         | se statementer roa are going to succeed in                     |   |   |
|         | creating this                                      | qui     | z.                                                             |   |   |
|         | creating this                                      | qui     | z.                                                             |   |   |
|         | creating this                                      | qui     | Z.                                                             |   |   |
|         | creating this                                      | qui     | z.                                                             |   |   |
|         | creating this                                      | qui     |                                                                |   |   |
|         | creating this                                      | qui     |                                                                |   |   |
|         | creating this                                      | qui     |                                                                |   |   |
|         | creating this                                      | qui     |                                                                |   |   |
|         | creating this                                      | qui     |                                                                |   |   |
|         | creating this                                      | qui     |                                                                |   |   |
|         | creating this                                      | qui     |                                                                |   |   |
|         | Creating this                                      | qui     |                                                                |   |   |
|         | creating this                                      | qui     |                                                                |   |   |
|         | Creating this                                      | qui:    |                                                                | - |   |
|         | creating this<br>cam: body<br>Termat<br>Hage to di | qui:    | NTUL format                                                    |   |   |

Choose whether the statement is true or false and write the feedback to both the right and the wrong answer:

|       | Correct answer True                                                                                                    | <u>^</u>   |
|-------|----------------------------------------------------------------------------------------------------|------------|
|       | Trebuchet     ♥     7 (36 pt)     ♥     Normal     ♥     Lang     ♥     ₽     ½     ½     ½     ♥     ♥       ■     ■     ■     14     三     □     □     0     0     0     0     0     0     0     0     0     0     0     0     0     0     0     0     0     0     0     0     0     0     0     0     0     0     0     0     0     0     0     0     0     0     0     0     0     0     0     0     0     0     0     0     0     0     0     0     0     0     0     0     0     0     0     0     0     0     0     0     0     0     0     0     0     0     0     0     0     0     0     0     0     0     0     0     0     0     0     0     0     0     0     0     0     0     0     0     0     0     0     0     0     0     0     0     0     0     0     0     0     0     0     0     0     0     0     0     0     0     0     0 |            |
|       | Of course you will!!!                                                                                                    |            |
|       |                                                                                                    |            |
|       |                                                                                                    |            |
|       |                                                                                                    |            |
|       | Cami: body » font (? ####:                                                                                                    |            |
|       | Feedback for the reponse 'False'.                                                                                                    |            |
|       | Trebuchet ♥ 7 (35 pt) ♥ Normal ♥ Lang ♥ B / U S * * W ♥ ♥<br>■ 書 書 ■ M 14 (注注 译 译 Ta 4 →                                                                                                    |            |
|       | You should be more confident!!!                                                                                                    |            |
|       | Cami: body » font (? ************************************                                                                                                    |            |
| Listo | Internet                                                                                                    | 🔍 100% 🔻 🔡 |

# 3. Finalizing your quiz

Once you've created all the answers, you have to select them all and add them to the quiz.

| mpusVirtual⊳ 0809LEIA1⊳ Quizzes⊳ LI III 08-09 Title of your video - Student 1 ar | nd Student 2⊨ Editing Quiz Update this Quiz                                                                                                    |
|----------------------------------------------------------------------------------|----------------------------------------------------------------------------------------------------|
|                                                                                  | Info Results Preview Edit<br>Quiz Questions Categories Import Export                                                                                                    |
| Questions in this quiz                                                           | Question bank                                                                                                    |
| No questions have been added yet                                                 | Category LI III 08-09 Title of your video - Student 1 and Student 2 (8)                                                                                                    |
|                                                                                  | Category                                                                                                    |
|                                                                                  | Display questions from sub-categories too                                                                                                    |
|                                                                                  | Also show old questions                                                                                                    |
|                                                                                  | Show question text in the question list                                                                                                    |
|                                                                                  | Create new question Choose                                                                                                    |
|                                                                                  | Sort by type name                                                                                                    |
|                                                                                  |                                                                                                    |
|                                                                                  | Action Question name Type                                                                                                    |
|                                                                                  | ≪Q, ≪ ↓ ★ V 00 LI III 08-09 Title of your video - Student 1 and Student 2                                                                                                    |
|                                                                                  | Constant X      Constant A and Student 2                                                                                                    |
|                                                                                  | COLOR IN      COLOR IN COLOR THE OF YOUR VIDEO - Student 1 and Student2     COLOR IN COLOR THE OF YOUR VIDEO - Student 1 and Student2                                                                                                    |
|                                                                                  | Contraction of the strate of your video - Student 1 and Student 2                                                                                                    |
|                                                                                  | Continue of the second second sec        |
|                                                                                  |                                                                                                    |
|                                                                                  |                                                                                                    |
|                                                                                  | Select all / Deselect all                                                                                                    |
|                                                                                  | Add to quiz Delete Move to >>                                                                                                    |
|                                                                                  | LI III 08-09 Title of your video - Student 1 and Student 2 (8)                                                                                                    |
|                                                                                  | Add 1 V random questions Add                                                                                                    |
|                                                                                  |                                                                                                    |
|                                                                                  |                                                                                                    |
| You                                                                              | are logged in as Suarez Vilagran Maria del Mar (Logout)                                                                                                    |
|                                                                                  | 0809LEIA1                                                                                                    |
|                                                                                  | 2.17554 Mart<br>CAULT 5.20                                                                                                    |
|                                                                                  | Non contra la contra la contra<br>la contra la contra la contra la contra la contra la contra la contra la contra la contra la contra la contra la contra la contra la contra la contra la contra la contra la contra la contra la contra la contra la contra la contra la co |
|                                                                                  | Record Galary MI Wala Halo . 00                                                                                                    |
| hp                                                                               | 😜 Internet 🔍 100%                                                                                                    |

Now you will decide if all the questions are worth the same amount of points. If you consider a question should be awarded a higher credit than the other, just change the number bearing in mind the proportion. By default each question is worth 1 point. If you give it 2 points, this means that it is worth double the other questions, if you give it 3 points, this means it is worth three times as much as the rest, and so on. By default, cloze questions are worth more points. It is suggested you give them 1 point per blank to fill. What is important is to <u>set the maximum grade to 100</u> (the default is 10) so that grades in your gradebook are not altered. Important: once you are done with this step here, <u>SAVE CHANGES</u>.

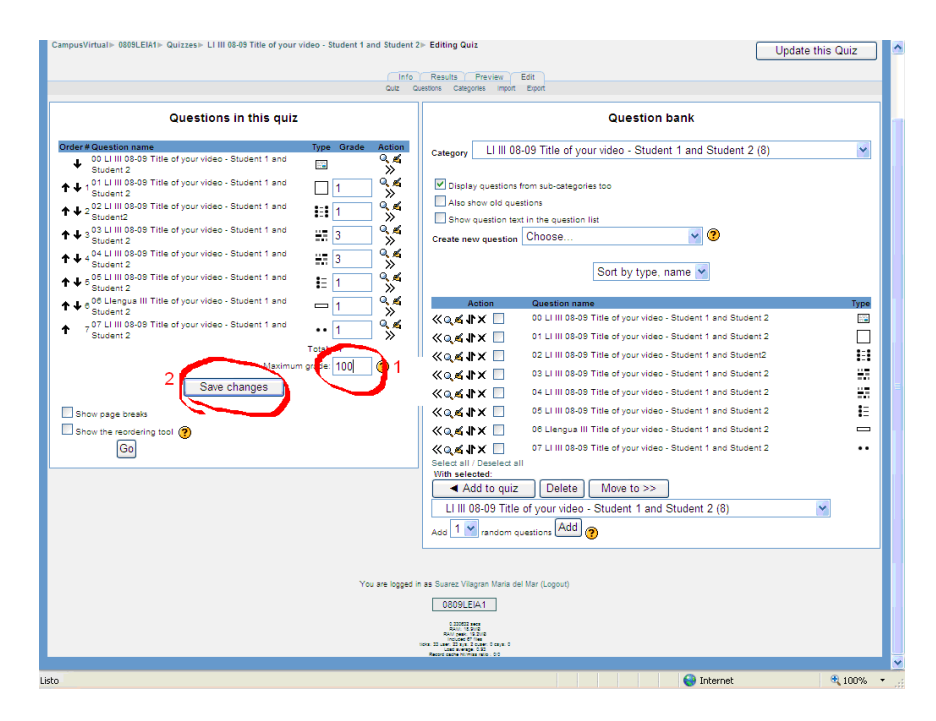

If you want to set a page break between the introductory question (question 00) and the rest (mind that you will have to repeat the embed of the video in question 01) or between any other questions, check the checkbox show page break and move the page break after question 00 using the arrow. Yet again, **SAVE CHANGES**.

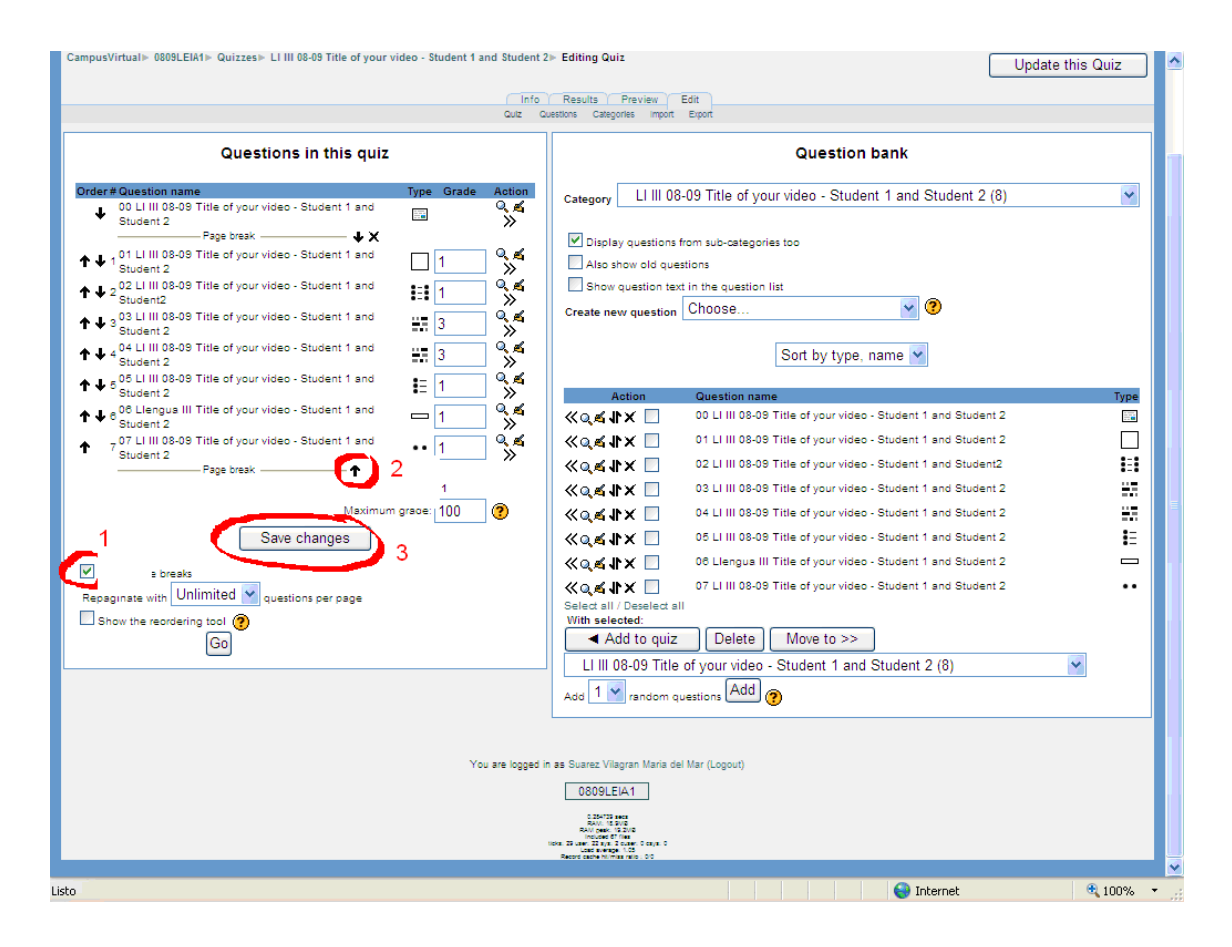

The icons on this page mean:

- **Q** : preview the question as when it is published
- edit the question. Don't forget to save the changes made before closing the window.
- $\ll$  : move to the left
- $\gg$  : move to the right
- : move to another context (upwards or downwards)
- × : delete